| 2/21/22, 8:30 AM       | RSLinx Classic: Clearing cache by deleting Harmony files |                     |              |                     |  |
|------------------------|----------------------------------------------------------|---------------------|--------------|---------------------|--|
| 📄<br>Rockwell          |                                                          |                     | <b>I</b> oa  | Rockwell Automation |  |
| Automation             |                                                          |                     |              | -                   |  |
| Listen                 |                                                          |                     |              |                     |  |
| Think                  |                                                          |                     |              |                     |  |
| Support Center<br>logo | Get Support 🖌                                            | Training & Webinars | Online Forum | nm¥ystrup@r ▼       |  |

TechConnect Customer Care regarding Microsoft vulnerability patch (<u>MS KB5004442</u>)

ID: QA29673 | Access Levels: Everyone

# RSLinx Classic: Clearing cache by deleting Harmony files

READ LATER: 🔤 Email this page 🔒 Print

#### To find an answer using a previous Answer ID, click here

Search Knowledgebase...

SEARCH

Feedback

ADD TO FAVORITES

Document ID QA29673 Published Date 10/11/2021

## Summary

RSLinx Classic: Clearing cache by deleting Harmony files

## Question

- How can I delete Harmony files that have become corrupted?
- What to do when RSLinx stop communication or showing yellow question marks even EDS files are present?

# Environment

RSLinx Classic - all versions

### Answer

#### Download video: MP4 format

You can delete Harmony files if they are corrupt or on a regularly scheduled basis. They are cache files of RSLinx and will be automatically recreated when RSLinx Classic is reopened. For more information about the Harmony files, please refer to <u>QA165 - Description of Harmony</u>.

<u>Warning</u>: When RSLinx Classic is performing as a OPC/DDE Server for an application, delete the Harmony files only when the application is not in operation.

- 1. You may want to backup the configuration of the drivers if you have many drivers or various configurations. To back up the current driver configuration:
  - 1. Go to Start—> Programs—> Rockwell Software—> RSLinx—> RSLinx Classic Backup Restore Utility.
  - 2. Select Backup.
  - 3. Enter a filename and a location, and click *Save*.
  - 4. After you are finished deleting the Harmony Files, you will need to Re-Start RSLinx
  - 5. Go to Start—> Programs—> Rockwell Software—> RSLinx—> RSLinx Classic Backup Restore Utility.
  - 6. Select *Restore.* (If you don't restart RSLinx before you perform the Restore, you will receive an error).
- 2. You can delete the Harmony files with 2 methods: Automatic and Manual.
  - Automatic method
    - RSLinx Classic version 3.90 or higher with valid activation
      - In RSLinx Classic go to *File—> Compact Harmony*.
    - RSLinx Classic version 3.81 or lower
      - Run the Rslinxcachedelete.bat file. It will stop the RSLinx Classic service, delete the Harmony files and then restart the RSLinx Classic service.
  - Manual method
    - 1. Close all software including RSLinx Classic. If RSLinx is running as a service, switch to run as an application by following <u>QA406 RSLinx</u> <u>Classic: How to run as an Application or as a Service?</u>
    - 2. Open Windows Explorer and go to

Feedback

- For 32 bit Systems, C:\Program Files\Rockwell
  Software\RSCommon
- For 64 bit Systems, C:\Program Files (x86)\Rockwell
  Software\RSCommon
- 3. Delete Harmony.hrc and Harmony.rsh (you may have Harmony instead of Harmony.rsh). Do not delete HRMYUI.DLL
  - If you cannot delete the Harmony files, stop the Harmony service from Start-> Control Panel -> Administrative tools -> Services or reboot your computer
  - If you have a Windows 64 bit system you may only have 1 harmony file.

 $\bigcirc$  No

4. Change it back to run as a service, and restart the computer if necessary.

## Attachments

File

Rslinxcachedelete.bat

# Was this answer helpful?

 $\odot$  Yes

RATE CONTENT

# **Recently Viewed**

<u>RSLinx Classic:</u> <u>System Clean Up</u> <u>Procedures</u> RSLinx Classic freezes while opening. Frozen at Opening Harmony Project <u>Connected</u> <u>Components</u> <u>Workbench Manual</u> <u>Uninstall</u> Feedback

#### DISCLAIMER

This knowledge base web site is intended to provide general technical information on a particular subject or subjects and is not an exhaustive treatment of such subjects. Accordingly, the information in this web site is not intended to constitute application, design, software or other professional engineering advice or services. Before making any decision or taking any action, which might affect your equipment, you should consult a qualified professional advisor.

ROCKWELL AUTOMATION DOES NOT WARRANT THE COMPLETENESS, TIMELINESS OR ACCURACY OF ANY OF THE DATA CONTAINED IN THIS WEB SITE AND MAY MAKE CHANGES THERETO AT ANY TIME IN ITS SOLE DISCRETION WITHOUT NOTICE. FURTHER, ALL INFORMATION CONVEYED HEREBY IS PROVIDED TO USERS "AS IS." IN NO EVENT SHALL ROCKWELL BE LIABLE FOR ANY DAMAGES OF ANY KIND INCLUDING DIRECT, INDIRECT, INCIDENTAL, CONSEQUENTIAL, LOSS PROFIT OR DAMAGE, EVEN IF ROCKWELL AUTOMATION HAVE BEEN ADVISED ON THE POSSIBILITY OF SUCH DAMAGES.

ROCKWELL AUTOMATION DISCLAIMS ALL WARRANTIES WHETHER EXPRESSED OR IMPLIED IN RESPECT OF THE INFORMATION (INCLUDING SOFTWARE) PROVIDED HEREBY, INCLUDING THE IMPLIED WARRANTIES OF FITNESS FOR A PARTICULAR PURPOSE, MERCHANTABILITY, AND NON-INFRINGEMENT. Note that certain jurisdictions coord countenance the exclusion of implied warranties; thus, this disclaimer may not apply to you.

#### www.rockwellautomation.com

Copyright © 2022 Rockwell Automation, Inc. All Rights Reserved.